# vCamMX-2+ Quick Guide V1.0

vCamMX-2+ Playback, Camera Lights and **On-screen Keyboard Controls** 

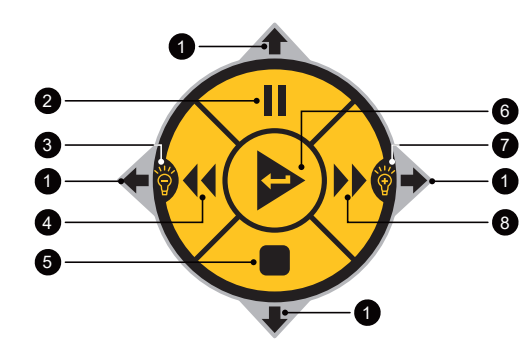

| 1 | Keyboard<br>Navigation    | Use the buttons corresponding to the<br>top, right, bottom, and left arrows to<br>navigate the on-screen keyboard.<br>Then, navigate to and press the Done<br>or Step Back key to save the changes. |
|---|---------------------------|----------------------------------------------------------------------------------------------------|
| 2 | Pause and<br>Resume       | Use this button while recording or<br>playing a video to pause and resume<br>the video.                                                                                                    |
| 3 | Lower<br>Camera<br>Lights | Lower the camera lights while viewing<br>or recording.                                                                                                    |
| 4 | Rewind                    | Rewind the video during playback.                                                                                                    |
| 5 | Stop                      | Stop the recording or playing the video.                                                                                                    |
| 6 | Enter<br>Button           | Press while in File Manager to play a selected video.                                                                                                    |
| 7 | Raise<br>Camera<br>Lights | Raise the camera lights while viewing<br>or recording.                                                                                                    |
| 8 | Fast<br>Forward           | Fast forward the playing video.                                                                                                    |

#### **Control Box Buttons**

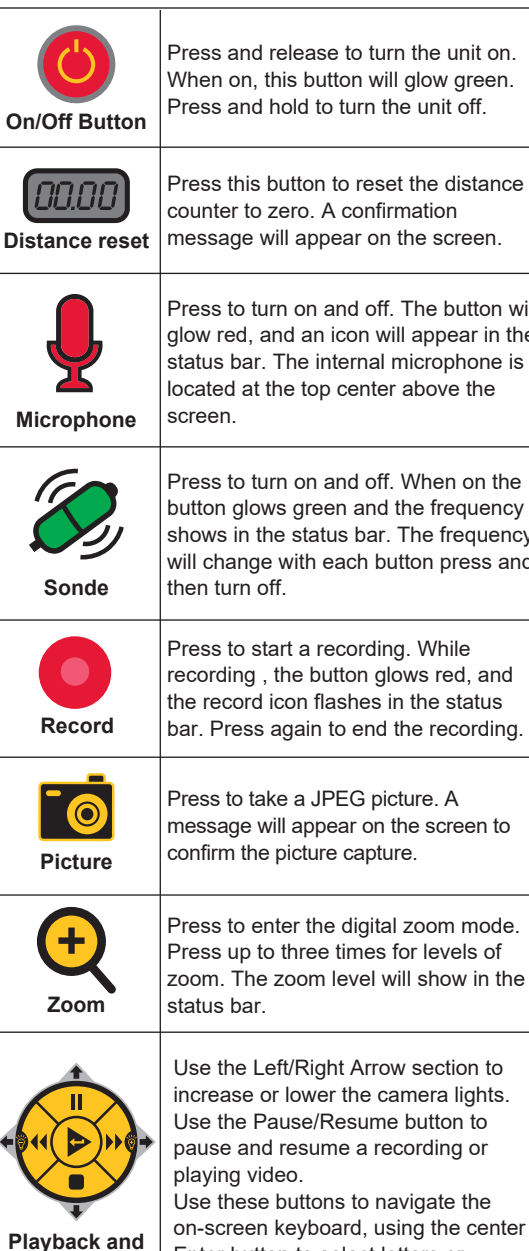

counter to zero. A confirmation message will appear on the screen. Press to turn on and off. The button will glow red, and an icon will appear in the status bar. The internal microphone is located at the top center above the Press to turn on and off. When on the button glows green and the frequency shows in the status bar. The frequency will change with each button press and Press to start a recording. While recording, the button glows red, and the record icon flashes in the status bar. Press again to end the recording. Press to take a JPEG picture. A message will appear on the screen to confirm the picture capture. Press to enter the digital zoom mode. Press up to three times for levels of zoom. The zoom level will show in the Use the Left/Right Arrow section to increase or lower the camera lights. Use the Pause/Resume button to pause and resume a recording or Use these buttons to navigate the on-screen keyboard, using the center Enter button to select letters or **Camera lights** 

# LCD Keypad Buttons

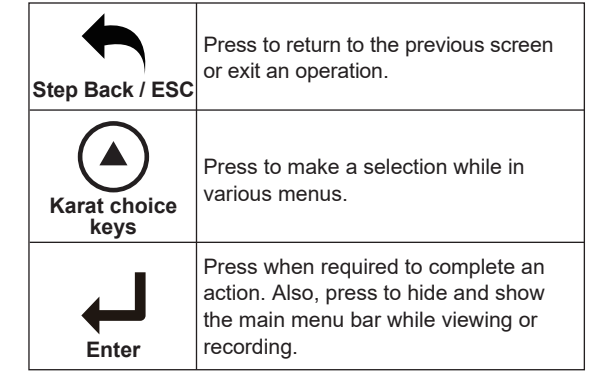

## Make a Video Recording or JPEG Picture

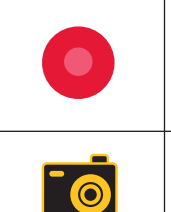

Press to start a recording. While recording, the button glows red, and the record icon flashes in the status bar. Press again to end the recording. Press to take a JPEG picture. A

message will appear on the screen to confirm the picture capture.

## Main On-Screen Menu

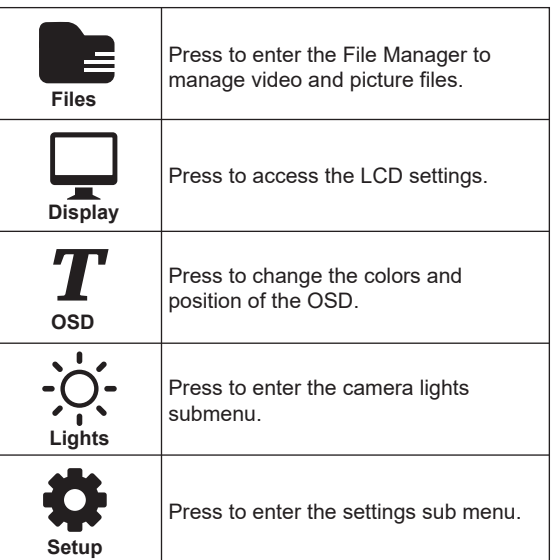

P/N: 4 04 000255

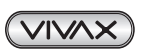

numbers.

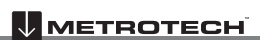

#### VIVAX \* METROTECH

## Playing, Copying and Deleting Files

|               | Press to enter the File Manager.<br>Then select the storage options of<br>SD or USB.                           |
|---------------|----------------------------------------------------------------------------------------------------|
| $\sim$        | Scroll - Use the Up/Down Scroll keys to highlight the desired file.                                            |
| $\sqrt{\Box}$ | Select - Press the Select key to select<br>individual files or press Select All to<br>select all the files.    |
|               | Play - After selecting the file press the<br>Play key to play the file.                                        |
| D             | Copy - After selecting the file(s)<br>press the Copy key and then select<br>the destination of USB or SD.      |
| Ū             | Delete - After selecting the file(s)<br>press the Delete key and then confirm<br>the deletion by pressing Yes. |

#### vCamMX-2+ File Manager Screen

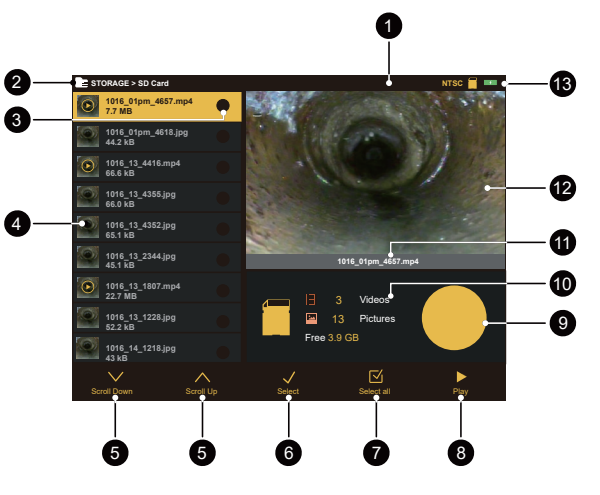

| 1  | Status bar                                                                                                    |
|----|----------------------------------------------------------------------------------------------------|
| 2  | Menu and sub-menu location                                                                                                    |
| 3  | File(s) select status                                                                                                    |
| 4  | File list                                                                                                    |
| 5  | Scroll keys                                                                                                    |
| 6  | Select file(s) key                                                                                                    |
| 7  | Select all file keys (Copy key)<br>Note: *When multiple files are selected, the Select<br>All and Play keys are replaced by Copy and Delete keys. |
| 8  | Play key (Delete key)                                                                                                    |
| 9  | Free and used USB drive or SD card space                                                                                                    |
| 10 | File count on SD Card or USB drive                                                                                                    |
| 11 | Active file name                                                                                                    |
| 12 | Preview window                                                                                                    |
| 13 | System information                                                                                                    |

Use the vCam Mobile Controller app to record on a tablet or smartphone, add text to the screen, and instantly share files.

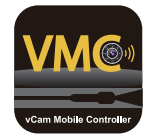

The VMC app is available from the Apple App or Google Play sites.

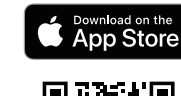

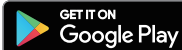

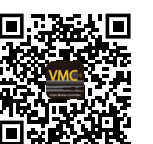

iOS

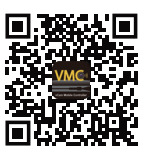

Android

#### Vivax-Metrotech Corp. (Headquarters)

3251 Olcott Street, Santa Clara, CA 95054, USA

T/Free: 1-800-446-3392 Tel: +1-408-734-3880 Fax: +1-408-734-1415 Email: SalesUSA@vxmt.com Website: www.vivax-metrotech.com

Visit us at www.vivax-metrotech.com to view our full product line and worldwide locations.

P/N: 4.04.000255

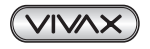

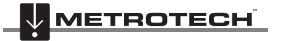